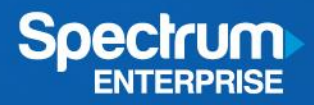

# **Cisco Business Edition 4000 on Spectrum SIP Trunking**

v1.1

May 2019

**Contributors:** 

Scott Brown

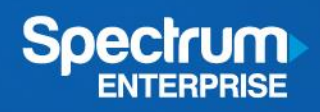

# Table of Contents

| 1. Introduction                                                                                                    | Cisco Business Edition 4000 on Spectrum SIP Trunking v1.1 | 1  |
|----------------------------------------------------------------------------------------------------|-----------------------------------------------------------|----|
| 2. Requirements.       3         3. Configuration       4         3.1. Cisco Configuration Portal       4         3.2. Security Code Entry       5         3.3. Customer Configuration       7         4. Deployment       33         4.1. Cisco Deployment Portal       33         4.2. Deployment       33 | 1. Introduction                                           | 3  |
| 3. Configuration       4         3.1. Cisco Configuration Portal       4         3.2. Security Code Entry       6         3.3. Customer Configuration       7         4. Deployment       33         4.1. Cisco Deployment Portal       33         4.2. Deployment       33                                  | 2. Requirements                                           | 3  |
| 3.1. Cisco Configuration Portal       4         3.2. Security Code Entry       6         3.3. Customer Configuration       7         4. Deployment       33         4.1. Cisco Deployment Portal       33         4.2. Deployment       33                                                                   | 3. Configuration                                          | 4  |
| 3.2. Security Code Entry    6      3.3. Customer Configuration    7      4. Deployment    33      4.1. Cisco Deployment Portal    33      4.2. Deployment    33                                                                                                    | 3.1. Cisco Configuration Portal                           | 4  |
| 3.3. Customer Configuration    3      4. Deployment    3      4.1. Cisco Deployment Portal    3      4.2. Deployment    3                                                                                                    | 3.2. Security Code Entry                                  | 6  |
| <ul> <li>4. Deployment</li></ul>                                                                                                    | 3.3. Customer Configuration                               | 7  |
| 4.1. Cisco Deployment Portal                                                                                                    | 4. Deployment                                             | 33 |
| 4.2. Deployment                                                                                                    | 4.1. Cisco Deployment Portal                              | 33 |
|                                                                                                    | 4.2. Deployment                                           | 33 |
| 5. Caveats                                                                                                    | 5. Caveats                                                | 37 |

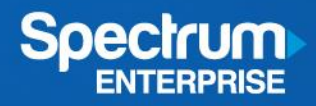

# 1. Introduction

This document provides configuration and deployment guidelines for the Cisco Business Edition 4000 (BE4K) version isr4300-universalk9.V1610\_1A\_BE4K\_ES3.SPA or newer, for use with Spectrum Enterprise SIP Trunking.

# 2. Requirements

This document is written for Spectrum Enterprise internal technical and external telecom vendor audiences and makes the following assumptions:

- The reader has a full understanding of and technical competency with Spectrum Enterprise SIP Trunking.
- The reader has a full understanding of and technical competency with AudioCodes SIP Trunking gateways, such as the M800C, M4000.
- The reader has a full understanding of and technical competency with Internet Explorer or Chrome web browsers. Firefox is NOT recommended.
- The reader has a full understanding of and technical competency with the Cisco BE4000 Configuration and Deployment portal.

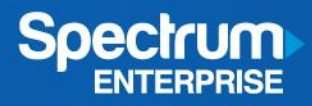

# 3. Configuration

# 3.1. Cisco Configuration Portal

Configuration of the Cisco BE4K is accomplished via the Cisco BE4K Configuration Portal.

Login to your Cisco account.

NOTE: You must have access to the BE4K Deployment portal. Contact your Cisco rep for more information.

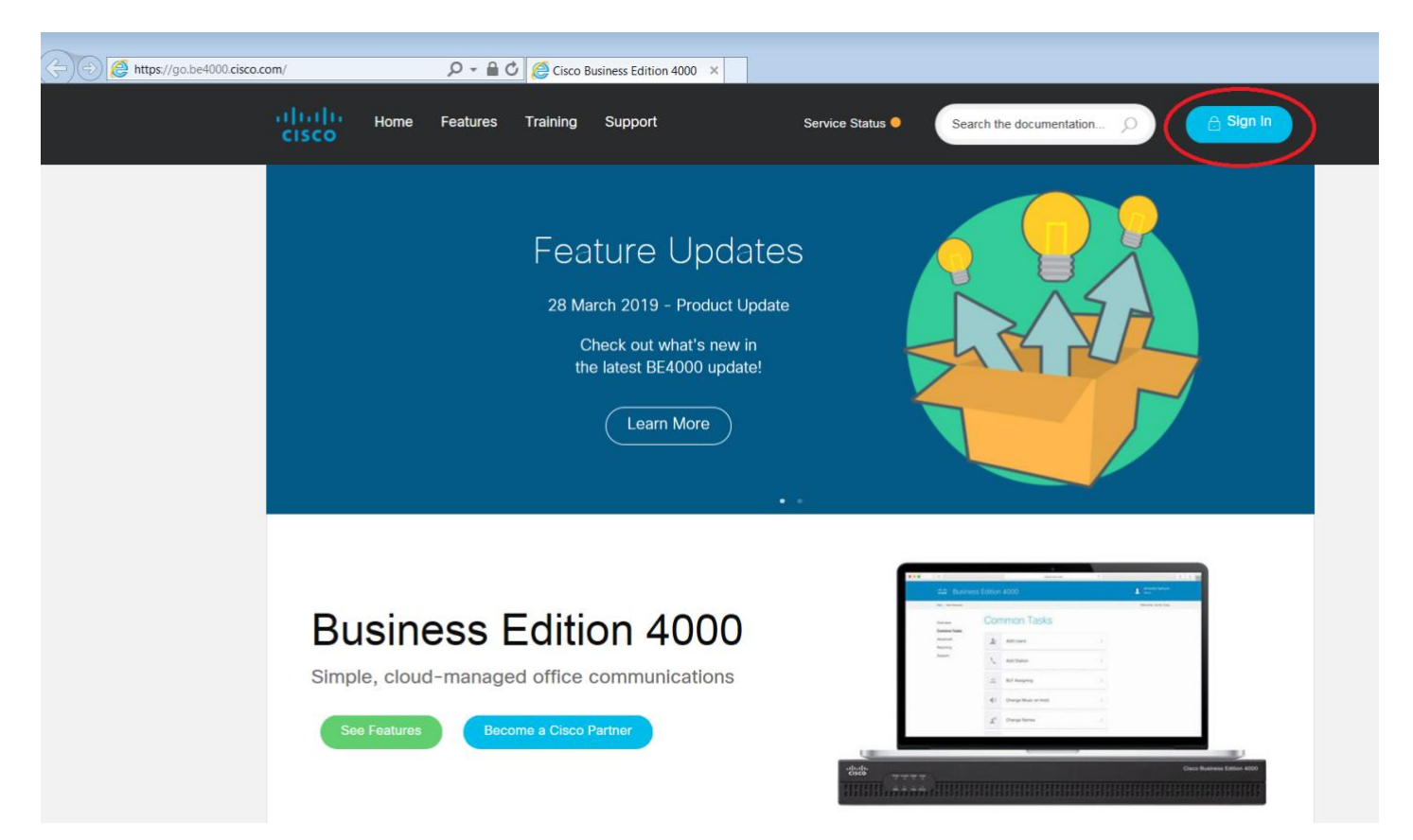

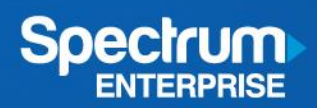

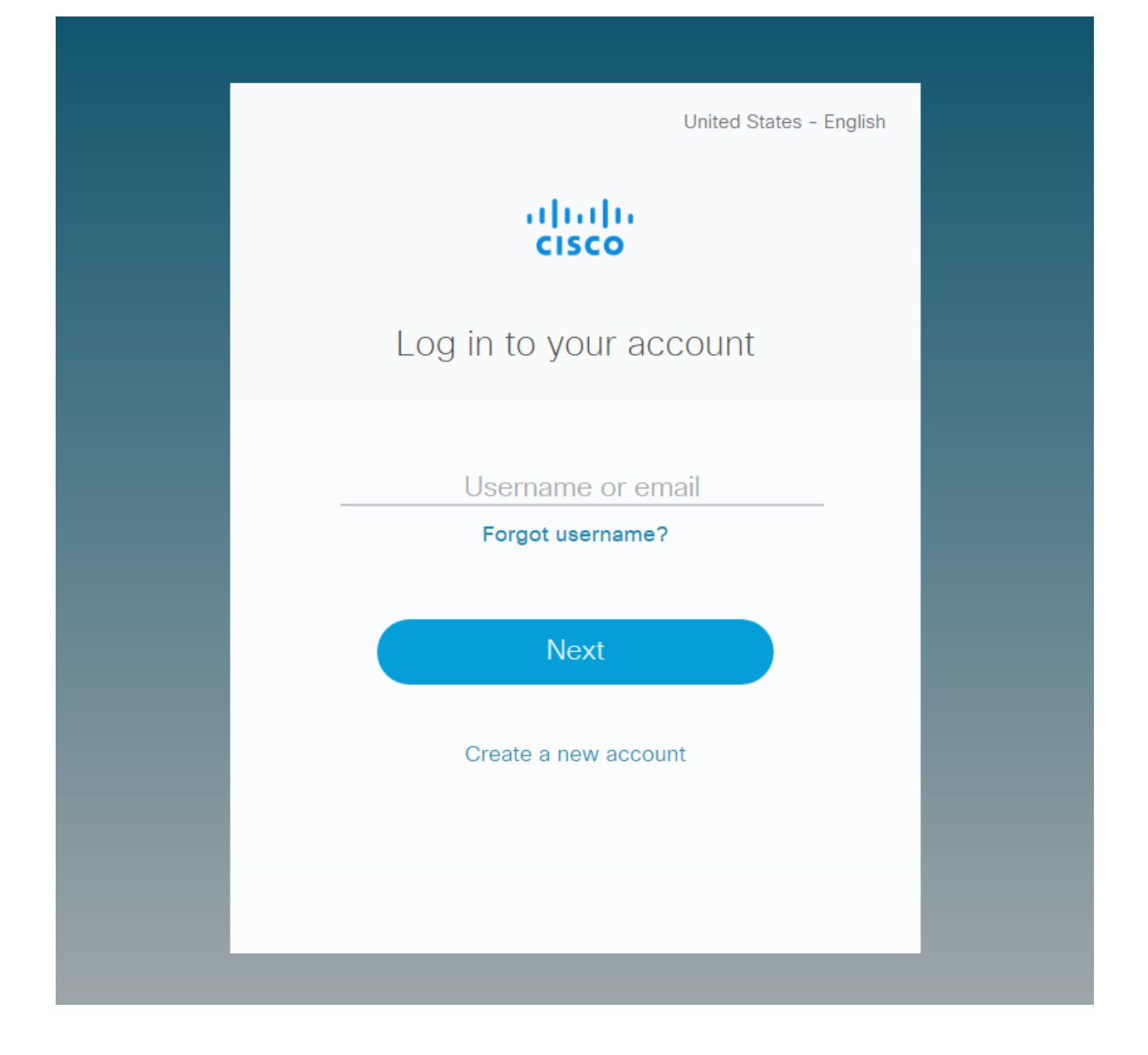

# 3.2. Security Code Entry

### Access BE4000 Partner Portal

To access the BE4000 Partner Portal, Cisco partners are required to use two factor authentication using a standards-based one time password (OTP) generator together with their Cisco.com user account. Varieties of standards-based OTP applications are available (some of them are listed here), free of charge, for most makes of smart phone.

- For iPhone phones: OTP Auth or Google Authenticator.
- For Android phones: Google Authenticator or FreeOTP Authenticator.

Note The PingID authentication application is not currently supported.

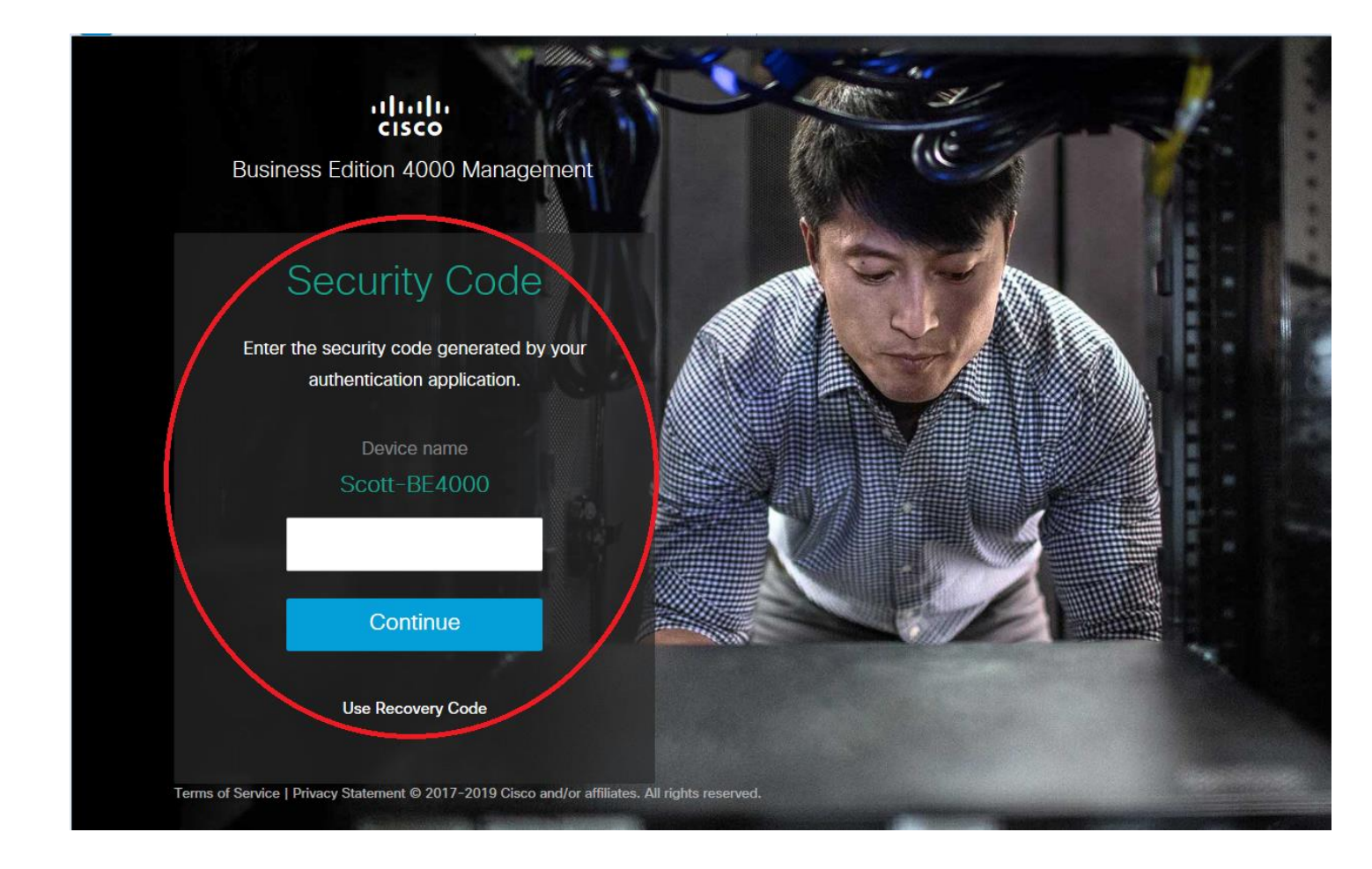

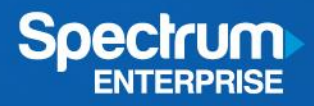

# 3.3. Customer Configuration

#### 3.3.1. Introduction Video

• Once logged in, you will be offered an opportunity to watch a "Getting Started with Business Edition 4000 Series" video.

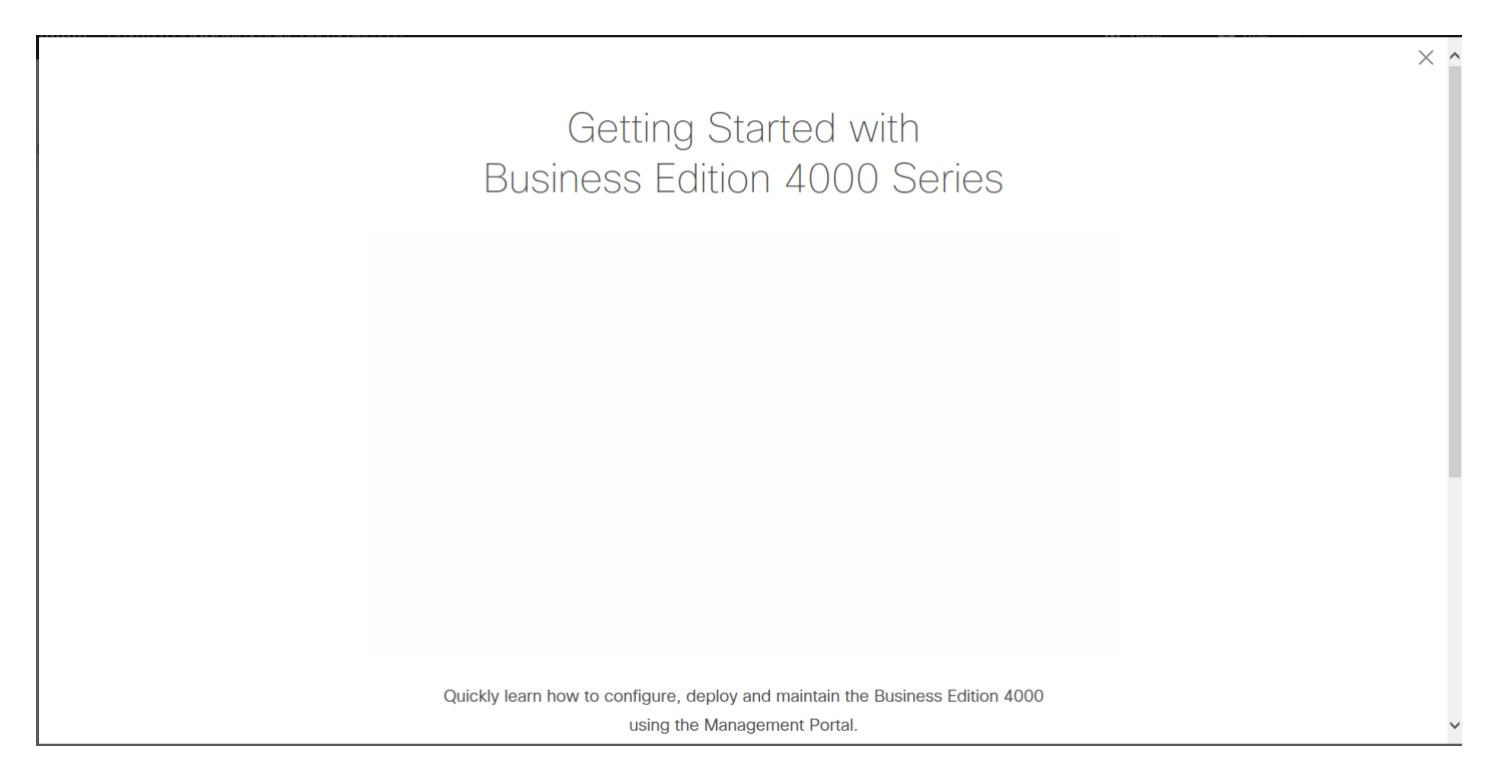

This video is mandatory to watch in its entirety, though you may postpone and continue configuration up to 3 times.

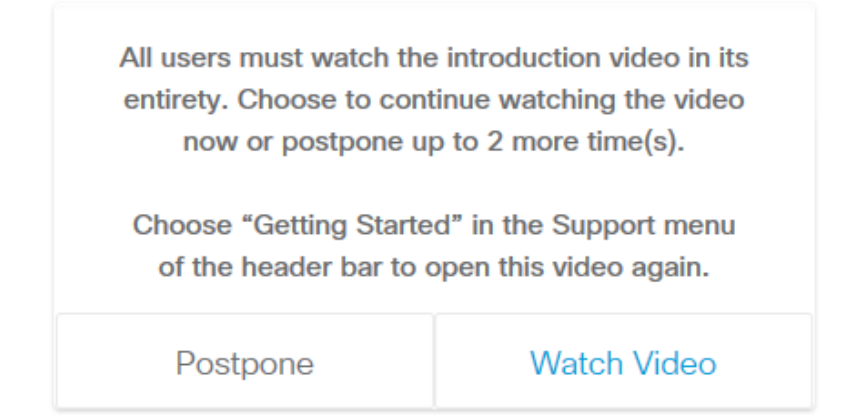

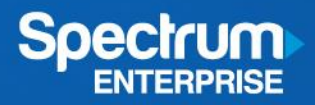

#### 3.3.2. Add Customer

• Once logged in, click "Add Customer" in the upper right

| Ultillity     CHARTER COMMUNICATIONS OPERATING LLC     Users     Image: Communication of the second communication of the second communication of the secon |                             | 00.cisco.com/meclou | Jd/ 🔎 🗕 🗸 /bu   | Business Edition 4000 Ma | an × |               |              |              | ☆ ☆                    | ŝ |
|----------------------------------------------------------------------------------------------------|-----------------------------|---------------------|-----------------|--------------------------|------|---------------|--------------|--------------|------------------------|---|
| Customers a<br>Refresh Edit Columns   Add Customer                                                                                                    | ، السال، CHARTER C<br>cisco | COMMUNICATIO        | NS OPERATING LL | .C                       |      |               | 🖄 Users      | ? Help       | Scott Brown ~<br>Admin |   |
|                                                                                                    | Customers                   | 5 Q                 |                 |                          |      |               | O<br>Refresh | Edit Columns | Add Customer           | > |
| Customer Name     Action     Status     Serial Number     Phones     Last Change     Action                                                                                                    | Customer Name               | ^                   | Location        | Status                   |      | Serial Number | Phones       | Last Chang   | ge Actions             |   |
| SvdB/TLSTW (1) Show sites V                                                                                                    | SvdB/TLSTW                  |                     | (1) Show sites  | ~                        |      |               |              |              |                        |   |

#### Click "Get Started"

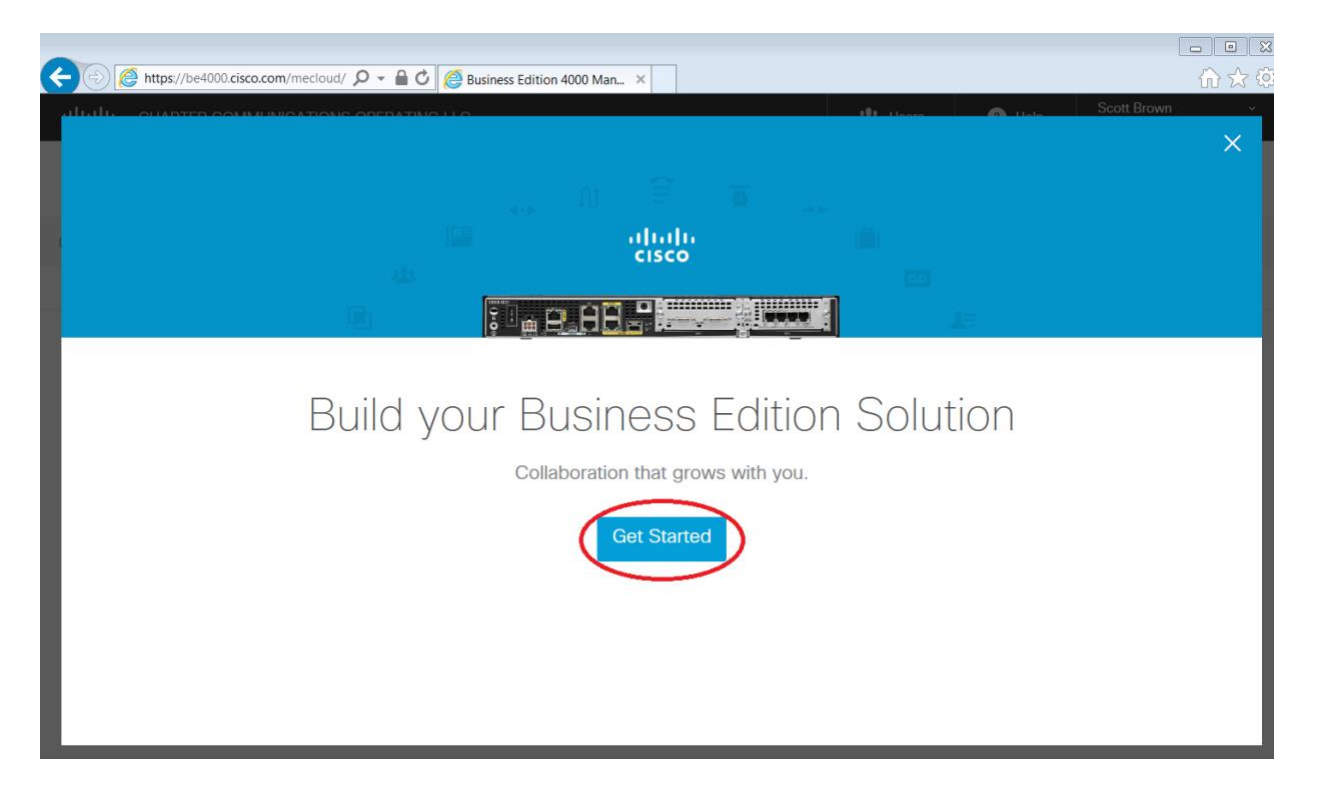

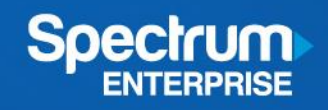

# Add Customer information. Once complete, click the arrow in the lower right

| Business Edi | tion 4000 Configuration                                                                                                    | ×      |
|--------------|----------------------------------------------------------------------------------------------------|--------|
|              | Add Customer  Fields highlighted in Yellow cannot be changed after deployment.   Enter Customer and Location Details   Customer Name   Customer Admin Email   Customer Admin Email   Contact Name |        |
| OFFICIENC    |                                                                                                    | $\sim$ |

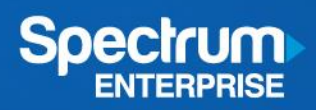

### 3.3.3. LAN Connection

• Enter Customer LAN and SMTP server information

| Business Edition 4000 (                             | Configuration                                                    |  |
|-----------------------------------------------------|------------------------------------------------------------------|--|
| <ul> <li>Connectivity</li> <li>Dial Plan</li> </ul> | n Stations 🕒 Call Routing 🕒 Features                             |  |
|                                                     |                                                                  |  |
| LAN Connection 🗸                                    | LAN Connection                                                   |  |
| System Settings 🗸                                   | Fields highlighted in Yellow cannot be changed after deployment. |  |
| Direct Dial Numbers 🗸                               |                                                                  |  |
| SIP Trunk                                           | Input ve Network Details                                         |  |
| Line Cards                                          | E 4000 IP Address                                                |  |
| Private IP Ranges                                   | 192.168.0.2                                                      |  |
|                                                     | Voicemail IP Address                                             |  |
|                                                     | 192.168.0.4                                                      |  |
|                                                     | Subnet Mask                                                      |  |
|                                                     | 255.255.255.0                                                    |  |
|                                                     | Gateway Address                                                  |  |
|                                                     | 192.168.0.1                                                      |  |
|                                                     | Internet Service Provider (ISP)                                  |  |
|                                                     | Spectrum Enterprise                                              |  |
|                                                     |                                                                  |  |
|                                                     | SMTP Server - Enables Voicemail to Email Fund Ionality           |  |
|                                                     | IP Address or Domain Name ①                                      |  |
|                                                     | mail.charter.com                                                 |  |
|                                                     | Port                                                             |  |
|                                                     | 25                                                               |  |
|                                                     | Security Mode                                                    |  |
|                                                     | None                                                             |  |
|                                                     | Sender's Email Address                                           |  |
|                                                     | vmai@charter.com                                                 |  |
|                                                     | Authenticate                                                     |  |
|                                                     |                                                                  |  |
|                                                     |                                                                  |  |
|                                                     |                                                                  |  |
|                                                     |                                                                  |  |
|                                                     |                                                                  |  |

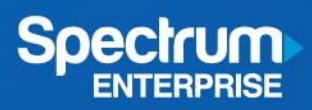

# 3.3.4. System Settings

• Configure System Settings (if needed)

| Business Edition    | 4000 Configuration                                               | × |
|---------------------|------------------------------------------------------------------|---|
| 1 Connectivity      | 2 Dial Plan 3 Stations C Call Routing 5 Features                 |   |
| LAN Connection 🗸    | System Settings                                                  |   |
| System Settings     | Fields highlighted in Yellow cannot be changed after deployment. |   |
| Direct Dial Numbers |                                                                  |   |
| SIP Trunk           | Dial an Outside Line                                             |   |
| Line Cards          | 9                                                                |   |
| Private IP Ranges   | Extension length                                                 |   |
|                     | • A V                                                            |   |
|                     | Interdigit Timeout 5 Seconds                                     |   |
|                     | Send to Voicemeil Automatically                                  |   |
|                     | Dial Z + Extension                                               |   |
|                     | Intercom                                                         |   |
|                     | Dial 4 🔍 + Extension                                             |   |
|                     | Advanced Options                                                 |   |
|                     | Forwarding Local                                                 |   |
|                     | Enable Av                                                        |   |
|                     | Phone Redirect Limit                                             |   |
|                     | 5 🔺                                                              |   |
|                     | Demo No                                                          |   |
|                     |                                                                  |   |
|                     |                                                                  |   |
|                     |                                                                  |   |
|                     |                                                                  |   |
|                     |                                                                  |   |
|                     |                                                                  |   |
|                     |                                                                  |   |

## 3.3.5. Direct Dial Numbers

• Add Direct Dial Numbers via spreadsheet or line by line

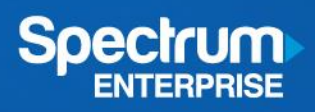

# Example of Direct Dial Number entry

| Business Ec         | dition 400 | 00 Confi                    | iguration                                          |                                          | - 112 - Honra                                                     |                                    | × |
|---------------------|------------|-----------------------------|----------------------------------------------------|------------------------------------------|-------------------------------------------------------------------|------------------------------------|---|
| 1 Connectivity      | 2 0        | Dial Plan                   | 3 Stations                                         | Call Routing                             | Features                                                          |                                    |   |
|                     |            |                             |                                                    |                                          |                                                                   |                                    |   |
| LAN Connection      | ~          | Direc                       | ct Dial Nu                                         | umbers                                   |                                                                   |                                    |   |
| System Settings     | ~          |                             |                                                    |                                          |                                                                   |                                    |   |
| Direct Dial Numbers |            | Add N                       | lumbers                                            |                                          |                                                                   |                                    |   |
| SIP Trunk           |            | Add Direct                  | Inward Dial (DID) num                              | bers for your SIP, BRI, and PRI          | connections. Do not add FXO lir                                   | ne numbers here,                   |   |
| Line Cards          |            | these can b<br>number bel   | be added later with the<br>longs to. For easy refe | port configuration. In the Serv          | ice Name column, identify which<br>for your services. Numbers may | h service each<br>/ be imported or |   |
| Private IP Ranges   |            | manually er<br>using a text | ntered. Input must be<br>t editor, rather than Ex  | in national number format. If yo<br>cel. | our numbers have leading zeros,                                   | , we recommend                     |   |
|                     |            | Replace th                  | s list                                             |                                          |                                                                   |                                    |   |
|                     | 1          | Service I                   | Name                                               | Registered Numbers                       | Delete                                                            |                                    |   |
|                     | (          | Spectrur                    | n Enterprise                                       | 8133020123                               | $\otimes$                                                         | )                                  |   |
|                     |            | Add Ro                      | w                                                  | [                                        | ownload Template                                                  |                                    |   |
|                     |            |                             |                                                    |                                          |                                                                   |                                    |   |
|                     |            |                             |                                                    |                                          |                                                                   |                                    |   |
|                     |            |                             |                                                    |                                          |                                                                   |                                    |   |
|                     |            |                             |                                                    |                                          |                                                                   |                                    |   |
|                     |            |                             |                                                    |                                          |                                                                   |                                    |   |
|                     |            |                             |                                                    |                                          |                                                                   |                                    |   |
|                     |            |                             |                                                    |                                          |                                                                   |                                    |   |
|                     |            |                             |                                                    |                                          |                                                                   |                                    |   |
|                     |            |                             |                                                    |                                          |                                                                   |                                    |   |
|                     |            |                             |                                                    |                                          |                                                                   |                                    |   |
|                     |            |                             |                                                    |                                          |                                                                   |                                    |   |
|                     |            |                             |                                                    |                                          |                                                                   |                                    |   |
|                     |            |                             |                                                    |                                          |                                                                   |                                    |   |
|                     |            |                             |                                                    |                                          |                                                                   |                                    |   |
|                     |            |                             |                                                    |                                          |                                                                   |                                    |   |
|                     |            |                             |                                                    |                                          |                                                                   |                                    |   |

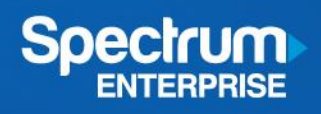

# 3.3.6. SIP Trunk Configuration

| Business Editio                                                                                                | Business Edition 4000 Configuration |              |              |          |                   |  |  |  |  |
|----------------------------------------------------------------------------------------------------|-------------------------------------|--------------|--------------|----------|-------------------|--|--|--|--|
| 1 Connectivity                                                                                                 | 2 Dial Plan 3                       | Stations G C | Call Routing | Features |                   |  |  |  |  |
| LAN Connection ✓<br>System Settings ✓<br>Direct Dial Numbers ✓<br>SIP Trunk<br>Line Cards<br>Private IP Ranges | SIP Trun<br>Define trunk using ter  | k            | tions.       |          |                   |  |  |  |  |
|                                                                                                    |                                     |              |              |          | $\langle \rangle$ |  |  |  |  |

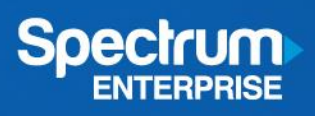

### 3.3.6.1. Service Settings

| Connectivity Diel Plan     AN Connection     Inter Collal Numbers     Service   Service   Interface   Proxy   Registrar   Security   Codec   Line Cards   Private IP Ranges     Private IP Ranges     Detectivity     Caston     Security   Codec        Private IP Ranges     Caston        Station           Security   Codec                                                                                  Private IP Ranges | Business Editi                                                                                                    | ion 4000 Cor                                                                                                    | nfiguration                                                                                                    |                                                            |                                                         |                                                       |  |
|----------------------------------------------------------------------------------------------------|----------------------------------------------------------------------------------------------------|----------------------------------------------------------------------------------------------------|----------------------------------------------------------------------------------------------------|------------------------------------------------------------|---------------------------------------------------------|-------------------------------------------------------|--|
| LAN Connection   System Sottings   Direct Dial Numbers   SIP Trunk   Service   Interface   Proxy   Registrar   Security   Codeo   Line Cards   Private IP Ranges                                                                                                    | Connectivity                                                                                                    | 2 Dial Plan                                                                                                    | 3 Stations                                                                                                    | Call Routing                                               | 5 Features                                              |                                                       |  |
|                                                                                                    | LAN ConnectionSystem SettingsDirect Dial NumbersSIP TrunkServiceInterfaceProxyRegistrarSecurityCodecLine CardsPrivate IP Ranges | <ul> <li>SIP</li> <li>Note: Cl<br/>templati<br/>able to i</li> <li>Service</li> <li>Service</li> <li>Select</li> <li>Plex</li> <li>Provide</li> </ul> | P Trunk hoose your provider from the e, or to request assistance of assist you. fice Settings Name ase select a service name. r Template om | * Provider Templates* or us<br>ontact the dedicated SIP Su | se 'Custom'. To have a new<br>pport Team. Do not open a | r provider added as a<br>TAC case as they will not be |  |
|                                                                                                    |                                                                                                    |                                                                                                    |                                                                                                    |                                                            |                                                         | $\langle \rangle$                                     |  |

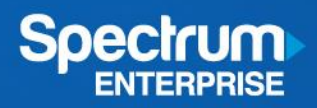

### Spectrum Enterprise SIP Information

| Connectivity ② Diel Plan ③ Stations ▲ Call Routing ⑤ Features     LAN Connection ✓   System Settings ✓   Direct Dial Numbers ✓   SIP Trunk   Service   Interface   Proxy   Registrar   Security   Codec   Line Cards     Line Cards     Output     Output     Output     Stations     Connection     Support     Service   Interface   Proxy   Registrar   Security   Codec     Line Cards     Custom     Custom                                   | Business Editic       | on 4000 Cor                | figuration                                                  |                                                              |                                                          |                                   |
|----------------------------------------------------------------------------------------------------|-----------------------|----------------------------|-------------------------------------------------------------|--------------------------------------------------------------|----------------------------------------------------------|-----------------------------------|
| LAN Connection   System Settings   ✓   Direct Dial Numbers   ✓   Direct Dial Numbers   ✓   SIP Trunk   Service   Interface   Proxy   Registrar   Security   Codec   Line Cards                                                                                                    | 1 Connectivity        | 2 Dial Plan                | 3 Stations                                                  | Call Routing                                                 | 5 Features                                               |                                   |
| LAN Connection SIP Trunk   System Sattings Interface   Sip Trunk Service Service Settings   Interface Service Name   Security Security   Codec Provider Template   Line Cards Custom                                                                                                    |                       |                            |                                                             |                                                              |                                                          |                                   |
| System Settings Image: System Settings   Direct Dial Numbers Image: Note: Choose your provider from the "Provider Templates" or use 'Custom'. To have a new provider addee a template, or to request assistance contact the dedicated SIP Support Team. Do not open a TAC case as will not be able to assist you.   Service Service Settings   Interface Service Name   Security Spectrum Enterprise   Codec Provider Template   Line Cards Custom | LAN Connection 🗸      | SIP I                      | runk                                                        |                                                              |                                                          |                                   |
| Note: Choose your provider from the "Provider Templates" or use 'Custom'. To have a new provider addia a template, or to request assistance contact the dedicated SIP Support Team. Do not open a TAC case as will not be able to assist you.   Service   Iterface   Proxy   Registrar   Service Name   Spectrum Enterprise   Provider Template   Ine Cards                                                                                        | System Settings 🗸 🗸   |                            |                                                             |                                                              |                                                          |                                   |
| SIP Trunk     will not be able to assist you.       Service     Service Settings       Interface     Service Name       Proxy     Service Name       Security     Spectrum Enterprise       Codec     Provider Template       Line Cards     Custom                                                                                                    | Direct Dial Numbers 🗸 | Note: Choos<br>a template, | e your provider from the "P<br>or to request assistance cor | rovider Templates" or use 'C<br>itact the dedicated SIP Supp | Custom'. To have a new pro<br>ort Team. Do not open a TA | wider added as<br>AC case as they |
| Service Service Settings   Interface Service Settings   Proxy Service Name   Security Security • Sectrum Enterprise • Security • Codec   Line Cards Custom • V                                                                                                    | SIP Trunk             | will not be a              | ble to assist you.                                          |                                                              |                                                          | ,                                 |
| Interface Service Settings<br>Proxy Registrar Service Name Security Spectrum Enterprise V<br>Codec Provider Template                                                                                                    | Service               | O i -                      | O o this are                                                |                                                              |                                                          |                                   |
| Proxy     Service Name       Security     Spectrum Enterprise       Codec     Provider Template       ine Cards     Custom                                                                                                    | nterface              | Service                    | e Settings                                                  |                                                              |                                                          |                                   |
| Begistrar     Service Name       Security     Spectrum Enterprise       Codec     Provider Template       ine Cards     Custom                                                                                                    | roxy                  |                            |                                                             |                                                              |                                                          |                                   |
| Security Spectrum Enterprise  Codec  Provider Template Line Cards Custom                                                                                                    | Registrar             | Service Nan                | 10                                                          |                                                              |                                                          |                                   |
| Line Cards Custom                                                                                                    | Security              | Spectrum                   | Enterprise                                                  | ~                                                            |                                                          |                                   |
| ine Cards Custom V                                                                                                    | Codec                 | Provider Ter               | nplate                                                      | )                                                            |                                                          |                                   |
|                                                                                                    | Line Cards            | Custom                     |                                                             | 기 /                                                          |                                                          |                                   |
| rivate IP Ranges                                                                                                    | rivate IP Ranges      |                            |                                                             |                                                              |                                                          |                                   |
|                                                                                                    |                       |                            |                                                             |                                                              |                                                          |                                   |
| <                                                                                                    |                       |                            |                                                             |                                                              |                                                          |                                   |

#### 3.3.6.2. Interface

• This document does not cover usage of the secondary interface for trunking. No changes on this page.

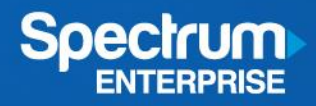

# 3.3.6.3. Proxy

- Enter the Spectrum Enterprise gateway LAN IP Address in the field for Proxy Address. Proxy Port is 5060.
- Select "T.38 fall back to G.711u" for Fax Transmission Protocol

| Business Edition 4000 Conf | iguration                                  |                                                                                          | ×   |
|----------------------------|--------------------------------------------|------------------------------------------------------------------------------------------|-----|
| Oonnectivity G Dial Plan   | Stations Oall Routi                        | ng 🕒 Feetures                                                                            |     |
| LAN Connection             | SIP Trunk                                  |                                                                                          |     |
| Sustem Settings 🗸          |                                            |                                                                                          |     |
| Direct Dial Numbers 🗸      | Note: To request assistance contact the de | dicated SIP Support Team. Do not open a TAC case as they will not be able to assist you. |     |
| SIP Trunk                  | Proxy Server                               |                                                                                          |     |
| Interface V                | noxy Address                               | Proxy Port                                                                               |     |
| Proxy                      | 192.168.0.3                                | 5060                                                                                     |     |
| Registrar<br>Security      | Outbour Trans                              |                                                                                          |     |
| Codec                      | Outbound Proxy Address                     | Outbound Proxy Port                                                                      |     |
| Line Cards                 |                                            |                                                                                          |     |
| Private IP Ranges          | Call Authentication                        |                                                                                          |     |
|                            | Username and Password                      |                                                                                          |     |
|                            |                                            |                                                                                          |     |
|                            |                                            | Show password                                                                            |     |
|                            | Authentication Realm                       |                                                                                          |     |
|                            |                                            | Include in Invite                                                                        |     |
|                            | Advanced Options                           |                                                                                          | - 1 |
|                            | Min-SE                                     | Session Expires                                                                          |     |
|                            | 90                                         | 1800                                                                                     |     |
|                            | RTP Port Range                             |                                                                                          |     |
|                            | 8000                                       | 48198                                                                                    |     |
|                            | Transport Layer                            | Free mansmission Protocol                                                                |     |
|                            | UDP 🗸                                      | T.38 fall back to G.711u v                                                               |     |
|                            | DTMF Signalling Protocol                   | Calling Party treasure count                                                             |     |
|                            | RFC2833 ~                                  | Remote Party ID (RPID) v                                                                 |     |
|                            | Calling Party Domain                       |                                                                                          |     |
|                            |                                            |                                                                                          |     |
|                            | CI I Restriction Prefix                    |                                                                                          |     |
|                            |                                            |                                                                                          |     |

### 3.3.6.4. Registrar

• No entry for this page

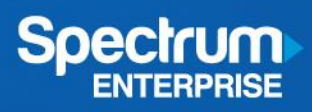

# 3.3.6.5. Security

• Enter the Spectrum Enterprise gateway LAN IP Address

| Business Edition                                                                                                    | on 4000 Con | figuration                                                                                                    |                                                                                      |
|----------------------------------------------------------------------------------------------------|-------------|----------------------------------------------------------------------------------------------------|--------------------------------------------------------------------------------------|
| Connectivity                                                                                                    | Dial Plan   | Stations G Call Routing S Features                                                                                                    |                                                                                      |
| LAN Connection<br>System Settings<br>Direct Dial Numbers<br>SIP Trunk<br>Service<br>Interface<br>Proxy<br>Registrar<br>Security<br>Codeo<br>Line Cards<br>Private IP Ranges |             | SIP Trunk         Note: To request assistance contact the dedicated SIP Support Team. Do not open a TAC case as they will not be able to assist         Security         Vou must add at least one trusted IP Address. The BE4000 accepts incoming VoIP (SIP) calls only if the remote IP address of an the Trusted IP Address list. Enter the IP addresses provided for proxy, outbound proxy, and registrar from your service provider. Inostnames are used.         Trusted IP Address       Delete         192.168.0.1       O         O Add Row       O | you.<br>Incoming VoIP call matches an address in<br>IP addresses must be provided if |

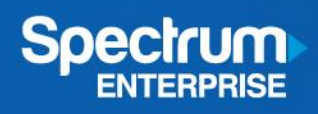

### 3.3.6.6. Codec

• Choose g711ulaw only

| Business Edition 4      | 1000 Configuration                                                                                                    |                                                                                                    |                                                                                                    |                                                                                                    |                                                            |  |
|-------------------------|----------------------------------------------------------------------------------------------------|----------------------------------------------------------------------------------------------------|----------------------------------------------------------------------------------------------------|----------------------------------------------------------------------------------------------------|------------------------------------------------------------|--|
| Connectivity            | Dial Plan                                                                                                    | Oall Routing                                                                                                    | Features                                                                                                    |                                                                                                    |                                                            |  |
| Connectivity Connection | Dial Pien Stations     SIP Tru     Note: To request     Codec   Codec g71 tula   Subscribed SIP   Voice Class Co   Do not enable a c   provider. At least   g711alaw   g729a   g729a   g729a   g722-64   libc   Conferencing 0   Having a 'g711ala | Cell Routing  Cell Routing  C | Peatures  d SIP Support Team. Do no ed by default. Choose a ovider. Reorder the codec b ovider. Reorder the codec b | ot open a TAC case as they will<br>dditional codecs if required<br>by dragging the rows, as preso<br>aneous 8-person calls when C | Il not be able to assist you.<br>d by the<br>cribed by the |  |

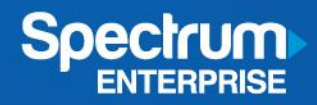

#### 3.3.7. Line Cards

• This document does not cover the usage of Line Cards as they are not germane to Spectrum Enterprise SIP Trunking

#### 3.3.8. Private IP Ranges

• IP Phones that are not addressed with RFC 1918 compliant IPs will be unable to communicate with the BE4K unless their address range is added as an additional range

| Business Edit       | ion 4000 Con | iguration                                                                                                    |                                                                          |
|---------------------|--------------|----------------------------------------------------------------------------------------------------|--------------------------------------------------------------------------|
| Connectivity        | 2 Diai Plan  | Stations Call Routing Seatures                                                                                                    |                                                                          |
| LAN Connection      | ~            | Private IP Ranges                                                                                                    |                                                                          |
| System Settings     | ~            |                                                                                                    |                                                                          |
| Direct Dial Numbers | ~            | IP Phones will not be able to communicate with your device unless they are in RFC 1918 private<br>must be defined here to prevent the phone from being blocked. | IP ranges (10.0.0.0/8, 172.16.0.0/12, 192.168.0.0/16). Additional ranges |
| SIP Trunk           | ~            |                                                                                                    |                                                                          |
| Line Cards          | ~            |                                                                                                    |                                                                          |
| Private IP Ranges   |              |                                                                                                    |                                                                          |

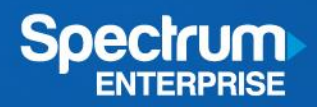

# 3.4 Dial Plan

### 3.4.1. Region Settings

• Choose the appropriate settings for the customer's region and preferences

| Business        | Edition 4000 Config | uration                              |                        |                                                                  | × |
|-----------------|---------------------|--------------------------------------|------------------------|------------------------------------------------------------------|---|
| Connecti        | vity 2 Dial Plan    | Stations                             | Call Routing           | Features                                                         |   |
| Region Settings |                     | Region S                             | Settings               |                                                                  |   |
| Dial Plans      |                     |                                      |                        | Fields highlighted in Yellow cannot be changed after deployment. |   |
|                 |                     | Telephony Port Tone<br>United States | 15                     | ]                                                                |   |
|                 |                     | Time Zone<br>Pacific Standard/[      | Daylight Time -480 🗸 🗸 |                                                                  |   |
|                 |                     | Phone Display Lange                  | uage                   |                                                                  |   |
|                 |                     | English                              | <b>A</b> *             | ]                                                                |   |
|                 |                     | Phone Tones                          |                        |                                                                  |   |
|                 |                     | United States                        | <b>A</b> *             | ]                                                                |   |
|                 |                     | Voicemail and Syste                  | m Prompt Language      | 7                                                                |   |
|                 |                     | English (United St                   | ates) 🔺 🗸              |                                                                  |   |
|                 |                     | Selfcare Portal                      |                        |                                                                  |   |
|                 |                     | English                              | ~                      |                                                                  |   |
|                 |                     | Time Format                          | Å v                    | 1                                                                |   |
|                 |                     | Date Format                          |                        |                                                                  |   |
|                 |                     | M/D/Y                                | <b>A</b> Y             | 1                                                                |   |
|                 |                     | DST Auto Adjust                      |                        | -                                                                |   |
|                 |                     | Enable                               | <b>A</b> ¥             | ]                                                                |   |
|                 |                     |                                      |                        |                                                                  |   |
|                 |                     |                                      |                        |                                                                  |   |
|                 |                     |                                      |                        |                                                                  |   |
|                 |                     |                                      |                        |                                                                  |   |
|                 |                     |                                      |                        |                                                                  |   |
|                 |                     |                                      |                        |                                                                  |   |

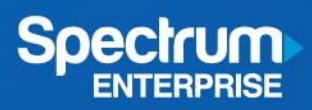

### 3.4.2. Dial Plans

• Choose the appropriate Dial Plan for the customer

| 📀 Connectivity 🙆 Diai | Plan O Stations             | Call Routing 5 Features       |                       |                    |          |
|-----------------------|-----------------------------|-------------------------------|-----------------------|--------------------|----------|
| Region Settings 🗸     | Dial Plans                  |                               |                       |                    |          |
| Dial Plans            |                             | 🔺 Fields highlighted in Yello | v cannot be changed a | fter deployment.   |          |
|                       | Country<br>United States    | A *                           |                       |                    |          |
|                       | User Local Dialling Options | A *                           |                       |                    |          |
|                       | Pattern                     | Description                   | ReqTA                 | COR                | Prefer   |
|                       | 011[1-9]T                   | International                 | True                  | call-international |          |
|                       | 011800T                     | International Toll-Free       | True                  | call-toll-free     | √ SIPthe |
|                       | 1[2-9][2-9]\$               | Long Distance                 | True                  | call-national      | √ SIPthe |
|                       | 1800Ş                       | Toll-Free                     | True                  | call-toll-free     |          |
|                       | 1833Ş                       | Toll-Free                     | True                  | call-toll-free     |          |
|                       | 1844\$                      | Toll-Free                     | True                  | call-toll-free     |          |
|                       | 1855\$                      | Toll-Free                     | True                  | call-toll-free     |          |
|                       | 1866\$                      | Toll-Free                     | True                  | call-toll-free     | √ SIPthe |
|                       | 1877Ş                       | Toll-Free                     | True                  | call-toll-free     |          |
|                       | 1888\$                      | Toll-Free                     | True                  | call-toll-free     |          |
|                       | [2-9][2-9]\$                | Local 10 digit dialling       | True                  | call-local         |          |
|                       | [2,3,6,7,8]11\$             | Toll-Free Service Numbers     | True                  | call-toll-free     |          |
|                       | 411\$                       | Directory Assistance          | True                  | call-national-plus |          |
|                       | 511\$                       | Traffic and Weather           | True                  | call-local         |          |
|                       | 911\$                       | Emergency                     | False                 | call-emergency     | → POTSt  |
|                       | 911\$                       | Emergency                     | True                  | call-emergency     |          |
|                       | 1900Ş                       | Premium                       | True                  | block              |          |

# 3.5. Stations

• Enter station information via spreadsheet or line by line (example of line by line shown)

| Replace this list         State         State |
|----------------------------------------------------------------------------------------------------|
| Type       First Name       Last Name       Display Name       Email       Extension       Phone Type       COR       Voicemail       SNR       O                                                                                                    |
| Type First Name Last Name Display Name Email Extension Phone Type COR Voicemail SNR ①                                                                                                    |
| Type First Name Last Name Display Name Email Extension Phone Type COR Voicemail SNR 🕖                                                                                                    |
|                                                                                                    |
| User v Schotte Braun S.Braun schotte.braun@svdb.com 1001 7811 v internal v 💭 98135558802                                                                                                    |
| User v Dale Hooper D.Hooper dale.hooper@svdb.com 1002 7811 v internal v 💭                                                                                                    |

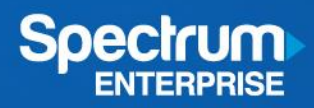

# 3.6. Call Routing

#### 3.6.1. Business Hours

• Configure business hours to meet customer preferences

| Business Edition 4000 Cor               | nfiguration                                                                                                    |  |
|-----------------------------------------|----------------------------------------------------------------------------------------------------|--|
| Ocnnectivity 🕑 Dial Plan                | Stations Oal Routing Extenses                                                                                                    |  |
| Business Hours                          | Business Hours                                                                                                    |  |
| Auto Attendant Night Service            | Set the weekly schedule for open hours. This schedule will be used by services such as Auto<br>Attendant. Please enter business hours in 24 hour format (17:00 for example). Times must be either<br>full (:00) or half hours (:30). |  |
| Inbound Call Mapping Outbound Caller ID | Open Business Hours 24/7 (No Closed Hours)                                                                                                    |  |
| зушен Оренны                            | Hours of Operation                                                                                                    |  |
|                                         | Add New Hours                                                                                                    |  |
|                                         | Holiday<br>✓ New Year                                                                                                    |  |
|                                         | Christmas 🗃 12/25/2019 💿                                                                                                    |  |
|                                         | Add New Holiday                                                                                                    |  |
|                                         |                                                                                                    |  |

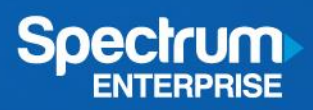

# 3.6.2. Hunt Group

• Configure Hunt Group(s) to meet customer needs.

| Business Edition                               | on 4000 Con | ñguration                                                                                                    |      |
|------------------------------------------------|-------------|----------------------------------------------------------------------------------------------------|------|
| Oannectivity                                   | 🕑 Diai Pian | Stations Gall Routing E Features                                                                                                    |      |
| Business Hours<br>Hunt Group<br>Auto Attendant | ~           | Hunt Group<br>Group Name Pilot Number                                                                                                    |      |
| Night Service                                  |             | Add Members                                                                                                    |      |
| Outbound Caller ID<br>System Operator          |             | Q. Search by Member name or Extension     Add        £ Show Member Directory        ③ Minimum 2 members required.                              |      |
|                                                |             | Allow dynamic members Hunt Method parallel V When No Member is Available Disconnect Call V Timer Settings Encode (3-60000) Encode Call Queuing | Save |

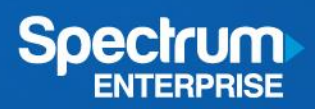

### 3.6.3. Auto Attendant

• Configure Auto Attendant to meet customer needs.

| Business Hours   Hunt Group   Auto Attendant   General Settings   Open Menu   Ciose Menu   Ciose Menu   Night Service   Inbound Call Mapping   Outbound Caller ID   System Operator    Autio Prompt  Autio Prompt  Au | Connectivity         | 🔗 Diai Plan | Stations Call Routing Features                  |   |
|----------------------------------------------------------------------------------------------------|----------------------|-------------|-------------------------------------------------|---|
| Business Hours     Hunt Group     Auto Attendant   General Settings   Open Menu   Olose Menu   Olose Menu   Olose Menu   Olose Menu   Outbound Call Mapping   Outbound Caller ID   System Operator   Audio Prompt  Audio Prompt  Velcome Message  M_A_aPrompt1.wax Uplead                                                                                                    | -                    | -           |                                                 |   |
| Hunt Group       ✓         Auto Attendant       □         General Settings       □         Open Menu       □         Open Menu       □         Obee Menu       □         Night Service       Drop Through destination ①         Inbound Call Mapping       □         Outbound Caller ID       □         System Operator       Audio Prompt         Welcome Message       Welcome Message         Mylcome Message       Mylcome Message         Mylcome Message       Mylcome Message         Mylcome Message       Mylcome Message                                                                                                    | Business Hours       | ~           | Auto Attendant                                  | • |
| Auto Attendant   General Settings   Open Menu   How many times do you want message to be played   Close Menu   Inbound Call Mapping   Outbound Call Mapping   Outbound Call Mapping   System Operator     Audio Prompt     Welcome Message     Welcome Message     Multio Prompt     Upload                                                                                                    | Hunt Group           | ~           | Dilor Number                                    |   |
| General Settings   Open Menu   Close Menu   Close Menu   4   Might Service   Inbound Call Mapping   Outbound Caller ID   System Operator   Audio Prompt     Welcome Message   Muser Massage     Velcome Message     Velcome Message     Velcome Message     Velcome Message     Velcome Message     Velcome Message     Velcome Message                                                                                                    | Auto Attendant       |             | Pilot Number                                    |   |
| Open Menu How many times do you want message to be played   Otose Menu 4   Night Service   Night Service Drop Through destination ③   Inbound Call MappingSelect                                                                                                    | General Settings     |             |                                                 |   |
| Close Menu 4   Night Service Drop Through destination ①   Inbound Call MappingSelect   Outbound Caller ID Audio Prompt                                                                                                    | Open Menu            |             | How many times do you want message to be played |   |
| Night Service Drop Through destination ①Select Select V                                                                                                    | Close Menu           |             | 4 🗸                                             |   |
| Inbound Call MappingSelect                                                                                                    | Night Service        |             | Drop Through destination                        |   |
| Outbound Caller ID System Operator Audio Prompt                                                                                                    | Inbound Call Mapping |             | Select v                                        |   |
| System Operator Audio Prompt       Molecome Message       Molecome Message       Molecome Message                                                                                                    | Outbound Caller ID   |             |                                                 |   |
|                                                                                                    | System Operator      |             | Audio Promor                                    |   |
| Welcome Message     AQ_aPrompt1.way     Upload                                                                                                    |                      |             | z menor e compre                                |   |
| AA_aPrompt1.wav Upload                                                                                                    |                      |             | Welcome Message                                 |   |
|                                                                                                    |                      |             | AA_aPrompt1.wav Upload                          |   |
|                                                                                                    |                      |             |                                                 |   |

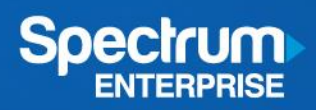

# 3.6.4. Night Service

• Configure Night Service to meet customer needs.

| Connectivity Eusiness Hours Hunt Group Auto Attendant Night Service Inbound Call Mapping Outbound Caller ID System Operator      | Dial Plan   | Stations                                                                                                    | Call Rou<br>VICE<br>hedule and holk<br>enabled.   | ting<br>Jays when Ni | Peatures<br>grt Service forwarding rules wit | I be enabled. Rules only apply | y to |  |
|----------------------------------------------------------------------------------------------------|-------------|----------------------------------------------------------------------------------------------------|---------------------------------------------------|----------------------|----------------------------------------------|--------------------------------|------|--|
| Business Hours<br>Hunt Group<br>Auto Attendant<br>Night Service<br>Inbound Call Mapping<br>Outbound Caller ID<br>System Operator | ✓<br>✓<br>✓ | Designate the weekly soc<br>phones with the feature<br>Manual Activation Code<br>*1234<br>Leading * is required, follow    | hedule and holk<br>enabled.                       | days when Ni         | ght. Service forwarding rules wi             | I be enabled. Rules only apply | y to |  |
| Hunt Group<br>Auto Attendant<br>Night Service<br>Inbound Call Mapping<br>Outbound Caller ID<br>System Operator                   | ✓<br>✓      | Designate the weekly sci<br>phones with the feature of<br>Manual Activation Code<br>*1234<br>Leading * is required, follow | hedule and holk<br>enabled.<br>ed by 3 to 15 dígi | Jays when Ni         | ght Service forwarding rules wi              | I be enabled. Rules only apply | y to |  |
| Auto Attendant Night Service Inbound Call Mapping Outbound Caller ID System Operator                                             | ~           | Designate the weekly so<br>phones with the feature of<br>Manual Activation Code<br>*1234<br>Leading * is required, follow  | enabled.<br>enabled.<br>ed by 3 to 15 digi        | Jays when Ni         | gnt Service forwarding rules wi              | I be enabled. Rules only apply | y to |  |
| Night Service<br>Inbound Call Mapping<br>Outbound Caller ID<br>System Operator                                                   |             | Manual Activation Code<br>*1234<br>Leading * is required, follow                                                           | ed by 3 to 15 digi                                | 29                   |                                              |                                |      |  |
| Inbound Call Mapping<br>Outbound Caller ID<br>System Operator                                                                    |             | *1234<br>Leading * is required, follow                                                                                     | ed by 3 to 15 digi                                | 2                    |                                              |                                |      |  |
| Outbound Caller ID<br>System Operator                                                                                            |             | Leading * is required, follow                                                                                              | ed by 3 to 15 digi                                | ls                   |                                              |                                |      |  |
| System Operator                                                                                                    |             |                                                                                                    |                                                   |                      |                                              |                                |      |  |
|                                                                                                    |             | Active Hours                                                                                                    |                                                   |                      |                                              |                                |      |  |
|                                                                                                    |             | Monday Close                                                                                                    | 17:00                                             | to                   | Tuesday Open                                 | 08:59                          |      |  |
|                                                                                                    |             | Tuesday Close                                                                                                    | 17:00                                             | to                   | Wednesday Open                               | 08:59                          |      |  |
|                                                                                                    |             | Wednesday Close                                                                                                    | 17:00                                             | tO                   | Thursday Open                                | 08:59                          |      |  |
|                                                                                                    |             | Thursday Close                                                                                                    | 17:00                                             | to                   | Friday Open                                  | 08:59                          |      |  |
|                                                                                                    |             | Friday Close                                                                                                    | 17:00                                             | tO                   | Saturday Open                                | 16:59                          |      |  |
|                                                                                                    |             | Saturday Close                                                                                                    | 17:00                                             | to                   | Sunday Open                                  | 16:59                          |      |  |
|                                                                                                    |             | Sunday Close                                                                                                    | 17:00                                             | to                   | Monday Open                                  | 08:59                          |      |  |
|                                                                                                    |             |                                                                                                    |                                                   |                      |                                              |                                |      |  |
|                                                                                                    |             | Holidays                                                                                                    |                                                   |                      |                                              |                                |      |  |
|                                                                                                    |             | Jan                                                                                                    | ~ 1                                               |                      | $(\times)$                                   |                                |      |  |
|                                                                                                    |             | Add Row                                                                                                    |                                                   |                      |                                              |                                |      |  |

# 3.6.5. Inbound call mapping

• Configure Inbound Call Mapping to direct calls for unassigned numbers to a default target.

| Х |
|---|
|   |
|   |
|   |
|   |

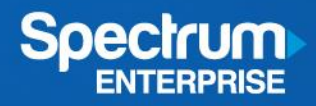

#### 3.6.6. Outbound Caller ID

• Configure Outbound Caller ID to reflect the Registered Number (Main TN) of the customer

| Business Editi     | on 4000 Cor | nfiguration                                                                 |                                                                            |                 |  |
|--------------------|-------------|-----------------------------------------------------------------------------|----------------------------------------------------------------------------|-----------------|--|
| Oonnectivity       | 🕑 Diai Plan | Stations 4 Or                                                               | all Routing 🕒 Features                                                     |                 |  |
|                    |             |                                                                             |                                                                            |                 |  |
| Business Hours     | ~           | Outbound Ca                                                                 | ller ID                                                                    |                 |  |
| Hunt Group         | ~           | Select a registered number to use                                           | as the default caller ID for each service.                                 |                 |  |
| Auto Attendant     | ~           |                                                                             |                                                                            |                 |  |
| Night Service      | ~           | Service Provider                                                            | Default Outbound DID                                                       |                 |  |
| bound Call Mapping | ~           | SIP SpectrumEnterprise                                                      | 8133020123 v                                                               |                 |  |
| Outbound Caller ID |             |                                                                             |                                                                            |                 |  |
| stern Operator     |             | Manage caller ID for each extension<br>Default will be assigned the service | on in the table below. By default extension<br>e default caller ID number. | mapped to Trunk |  |
|                    |             |                                                                             |                                                                            |                 |  |
|                    |             | Mapped Extension                                                            | Caller ID                                                                  |                 |  |
|                    |             | 1001 S.Braun                                                                | Trunk Default                                                              | ~               |  |
|                    |             | 1002 D.Hooper                                                               | Trunk Default                                                              | ~               |  |
|                    |             |                                                                             |                                                                            |                 |  |

### 3.6.7. System Operator

• Configure a System Operator for internal calls to "0" in the Voice Mail system

| business Eail      | tion 4000 Con | nfiguration                                                                                    |  |
|--------------------|---------------|------------------------------------------------------------------------------------------------|--|
| Connectivity       | 📀 Diai Pian   | Stations Call Routing Statures                                                                 |  |
| Business Hours     | ~             | System Operator                                                                                |  |
| Hunt Group         | ~             |                                                                                                |  |
| uto Attendant      | ~             | Designate a number to transfer a call to when the caller presses '0' in the Voice Mall system. |  |
| light Service      | ~             | Target Type Target Number                                                                      |  |
| bound Call Mapping | ~             | Select VSelect V                                                                               |  |
| Dutbound Caller ID | ~             |                                                                                                |  |
| System Operator    |               |                                                                                                |  |

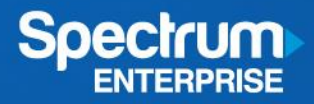

# 3.7. Features

## 3.7.1. Paging

• Configure Paging to meet customer's preferences.

| Business Edition 4000 C    | onfiguration   |              |            |        | × |
|----------------------------|----------------|--------------|------------|--------|---|
| 🕑 Connectivity 🕑 Dial Plan | Stations       | Oall Routing | 5 Features |        |   |
| Paging                     | Paging         |              |            |        |   |
| Music on Hold              |                |              |            |        |   |
| Maintenance Schedule       | Group Name     | Pilot        | Members    | Action |   |
| Licensing                  | PageAll        | 1234         | 2          |        |   |
|                            | Add New Paging | Group        |            |        |   |
|                            |                |              |            |        |   |

3.7.2. Music on Hold

• Configure MoH to meet customer preferences. A new file may be uploaded to the BE4K to customize the MoH.

|                                                 | ion 4000 Cor | nfiguration          |                            |                                  |                              |  |
|-------------------------------------------------|--------------|----------------------|----------------------------|----------------------------------|------------------------------|--|
| Connectivity                                    | 📀 Diai Pian  | Stations 🖉           | 📀 Call Routing             | 5 Features                       |                              |  |
| Paging<br>Music on Hold<br>Maintenance Schedule | ~            | By default, the Cisc | o MoH file will play durin | g hold. Alternatively, you may i | upload your own custom file. |  |
| Licensing                                       |              | + Hold Music-on      | c<br>-hold.au              | Upload                           |                              |  |

I

#### 3.7.3. Maintenance Schedule

• Configure a Maintenance Schedule to designate safe times to install software updates. System backup scheduling is also accomplished on this page.

| 🕑 Connectivity 🥑 Dial Plan                                                         | Stations                                                                                                    |                                                                                                    |                                                                                                    |                                                                                           |  |
|------------------------------------------------------------------------------------|----------------------------------------------------------------------------------------------------|----------------------------------------------------------------------------------------------------|----------------------------------------------------------------------------------------------------|-------------------------------------------------------------------------------------------|--|
|                                                                                    | •                                                                                                    | Dall Routing                                                                                                    | 5 Features                                                                                                    |                                                                                           |  |
| Paging     ✓       Music on Hold     ✓       Maintenance Schedule        Licensing | Maintenance         Designate a time each day w         2 hour block of time when th         Designate at least one day e         will be created on Saturday b         calls.         Beginning         Monday       00:00         Tuesday       00:00         Wednesday       00:00 | Scher<br>Scher<br>then it will be<br>a system may<br>ach week whi<br>ach week whi<br>oy default. The<br>En-<br>to 0<br>to 0 | Features  Pule  afe for the system to install software u be offline and unable to make or receiv n a system will create a backup. If no d system will be offline and unable to m ing Backup 200  200  200  200  200  200  200  20 | pdates. This will be a<br>ve phone calls.<br>lay selected, backup<br>ake or receive phone |  |
|                                                                                    | Thursday 00:00                                                                                                    | to 0                                                                                                    | 2:00                                                                                                    |                                                                                           |  |
|                                                                                    | Friday 00:00<br>Saturday 00:00                                                                                                    | to 0                                                                                                    | 2:00                                                                                                    |                                                                                           |  |
|                                                                                    | Sunday 00:00                                                                                                    | to 0                                                                                                    | 2:00                                                                                                    |                                                                                           |  |

#### 3.7.4. Licensing

• Apply customer's Smart License Token if the customer has this. Otherwise, leave blank

| Oonnectivity         | 🕗 Dial Plan | Stations 🔗 Call Routing                        | 5 Features                 |                                                                                                    |
|----------------------|-------------|------------------------------------------------|----------------------------|----------------------------------------------------------------------------------------------------|
| - · ·                | -           |                                                | -                          |                                                                                                    |
| Paging               | ~           | Licensing                                      |                            |                                                                                                    |
| Music on Hold        | ~           | Accessions while site with the supersonal's St |                            | a shale Saran I isanaa Talaa This fald is a alaashaldaa faasha Talaa 10. Tha da                                                                                    |
| Maintenance Schedule | ~           | will not yet register to the customer's Sn     | nart Account. If you enter | g their smart clorinse roken. This held is a placeholder for the roken ib. The de<br>er a Token ID, we recommend setting a validity date of at least 180 days when |
| Licensing            |             | token is created.                              |                            |                                                                                                    |
|                      |             | Smart License Token                            |                            |                                                                                                    |
|                      |             |                                                |                            |                                                                                                    |
|                      |             |                                                |                            |                                                                                                    |
|                      |             |                                                |                            |                                                                                                    |

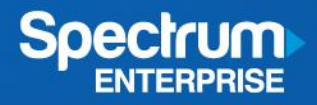

### 3.7.5. Apply changes.

| Connectivity       Diel Pien       Stations       Cell Routing       Features         Praging       ✓         Music on Hold       ✓         Music con Hold       ✓         Music con Hold       ✓         Music con Hold       ✓         Music con Hold       ✓         Music con Hold       ✓         Music con Hold       ✓         Music con Hold       ✓         Licensing       ✓         Licensing       ✓ | Openetivity       Openetivity       Openetivity | Connectivity       Del Plen       Stations       Call Routing       Petures                                                                                                    | Business Editi       | on 4000 Con | figuration          |                                 |                               |                                                                                   |
|----------------------------------------------------------------------------------------------------|----------------------------------------------------------------------------------------------------|----------------------------------------------------------------------------------------------------|----------------------|-------------|---------------------|---------------------------------|-------------------------------|-----------------------------------------------------------------------------------|
| Paging       ✓         Music on Hold       ✓         Music on Hold       ✓         Muintenance Schedule       ✓         Licensing       ✓                                                                                                    | Paging       ✓         Music on Hold       ✓         Music on Hold       ✓         Music on Hold       ✓         Music on Hold       ✓         Licensing       ✓         Smart License Token       ✓         Smart License Token       ✓         Smart License Token       ✓                                                                                                    | Paging          Maric on Hold          Minimenance Schedule          Licensing          Associate this site with the customer's Smart Account by providing their Smart License Token. This field is a placeholder for the Token ID. The d will not yet register to the customer's Smart Account. If you enter a Token ID, we recommend setting a validity date of at least 180 days whet token is created.         Smart License Token          Business Edition 4000 Configuration *       Do you want to apply your changes? Save as a Template         No       Yes | Oonnectivity         | 🕑 Diai Plan | Stations            | Oall Routing                    | Seatures                      |                                                                                   |
| Music on Hold       ✓         Maintenance Schedule       ✓         Minimum Schedule       ✓         Licensing       ✓                                                                                                    | Music on Hold       ✓         Maintenance Schedule       ✓         Licensing       ✓         Smart License Token       ✓         Smart License Token       ✓                                                                                                    | Music on Hold          Maintenance Schedule          Licensing          Smart License Token       This field is a placeholder for the Token ID. The d will not yet register to the customer's Smart Account. If you enter a Token ID, we recommend setting a validity date of at least 180 days whet token is created.         Smart License Token          Business Edition 4000 Configuration       ×         Do you want to apply your changes?       Save as a Template         No       Yes                                                                       | Paging               | ~           | Licensir            | p                               |                               |                                                                                   |
| Aleintenance Schedule           vill not yet register to the customer's Smart Account. If you enter a Token ID, we recommend setting a validity date of at least 180 days when token is created.                                                                                                    | Alaintenance Schedule  vill not yet register to the customer's Smart Account. If you enter a Token ID, we recommend setting a validity date of at least 180 days when token is created. Smart License Token                                                                                                    | Auintonance Schedule  vill not yet register to the customer's Smart Account. If you enter a Token ID, we recommend setting a validity date of at least 180 days whe token is created. Smart License Token  Business Edition 4000 Configuration Do you want to apply your changes? Save as a Template No Yes                                                                                                    | Ausic on Hold        | ~           | Associate this site | with the customer's Sm          | art Account by providing      | their Smart License Token. This field is a placeholder for the Token ID. The devi |
| Licensing V token is created.                                                                                                    | Licensing V token is created.<br>Smart License Token                                                                                                    | token is created. Smart License Token          Business Edition 4000 Configuration ×         Do you want to apply your changes?         Save as a Template         No                                                                                                    | Maintenance Schedule | ~           | will not yet regist | er to the customer's Sm         | art Account. If you enter     | r a Token ID, we recommend setting a validity date of at least 180 days when t    |
|                                                                                                    | Smart License Token                                                                                                    | Smart License Token          Business Edition 4000 Configuration *         Do you want to apply your changes?         Save as a Template         No                                                                                                    | icensing             | ~           | token is created.   |                                 |                               |                                                                                   |
|                                                                                                    |                                                                                                    | Business Edition 4000 Configuration     ×       Do you want to apply your changes?     Save as a Template       No     Yes                                                                                                    |                      |             |                     |                                 |                               |                                                                                   |
|                                                                                                    |                                                                                                    | Do you want to apply your changes?<br>Save as a Template<br>No Yes                                                                                                    |                      |             |                     | Business Edition 40             | 00 Configuration ×            |                                                                                   |
| Business Edition 4000 Configuration ×                                                                                                    | Business Edition 4000 Configuration ×                                                                                                    | No Yes                                                                                                    |                      |             |                     | Do you want to app<br>Save as a | ily your changes?<br>Template |                                                                                   |
| Business Edition 4000 Configuration ×<br>Do you want to apply your changes?<br>Save as a Template                                                                                                    | Business Edition 4000 Configuration ×<br>Do you want to apply your changes?<br>Save as a Template                                                                                                    |                                                                                                    |                      |             | - L                 | No                              | Yes                           |                                                                                   |
| Business Edition 4000 Configuration ×<br>Do you want to apply your changes?<br>Save as a Template<br>No Yes                                                                                                    | Business Edition 4000 Configuration ×<br>Do you want to apply your changes?<br>Save as a Template<br>No Yes                                                                                                    |                                                                                                    |                      |             |                     |                                 |                               |                                                                                   |

• Configuration builds and is complete once "Ready to deploy" is displayed

| Business Edition 4 | 000 Configuration   |                            |                                      |  |
|--------------------|---------------------|----------------------------|--------------------------------------|--|
| Progress           |                     |                            |                                      |  |
|                    |                     |                            | Enable Debug mode                    |  |
| Step 1 out of 7    |                     |                            | Updated: 2019-05-17 16:03:49 Refresh |  |
| Building           |                     |                            | Ready to deploy                      |  |
| Step               | Update              | Status                     | Trace                                |  |
| Building           | 16:00:14            | Ready to deploy            |                                      |  |
|                    | 15:58:54            | Generating configuration   |                                      |  |
|                    | 15:58:54            | Preparing for deployment   |                                      |  |
|                    | 15:22:20            | Creating site              |                                      |  |
|                    | 05/17/2019 15:22:19 | Initialization in progress |                                      |  |
|                    |                     |                            |                                      |  |

On your main portal page, the newly configured site will now reflect "Ready to Deploy"

| CHARTER COMMUNICATIONS | OPERATING LLC                |                                     |                   |        | 😃 Users 🕜 Help                | Scott Brown ~<br>Admin |
|------------------------|------------------------------|-------------------------------------|-------------------|--------|-------------------------------|------------------------|
| Customers ۹            |                              |                                     |                   |        | C III<br>Refresh Edit Columna | Add Customer           |
| Customer Name          | <ul> <li>Location</li> </ul> | Status                              | ··· Serial Number | Phones | Last Change                   | Actions                |
| SvdB/TLSTW             | (3)                          |                                     |                   |        |                               |                        |
|                        | Brandon                      | Configuration In Progress           |                   |        |                               |                        |
|                        | Riverview                    | Configuration In Progress           |                   |        |                               |                        |
|                        | Sabal                        | <ul> <li>Ready to Deploy</li> </ul> | >                 |        |                               |                        |
|                        |                              |                                     |                   |        |                               |                        |
|                        |                              |                                     |                   |        |                               |                        |

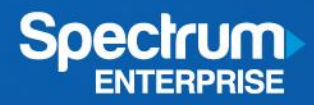

# 4. Deployment

# 4.1. Cisco Deployment Portal

Deployment of the Cisco BE4K is accomplished via the Cisco BE4K deployment Portal.

# 4.2. Deployment

4.2.1. Enter the serial number of the BE4K into the portal

| Business Edition 4000                                                                                                    | ^ |
|----------------------------------------------------------------------------------------------------|---|
| Serial Number                                                                                                    |   |
| Before begining the configuration upload, please locate the serial number on the under side of the device and enter it below. |   |
| CHASSIS SN:<br>SN: XXXXXXXXXX<br>SN: XXXXXXXXXXX                                                                              |   |
| Serial Number                                                                                                    |   |
| Serial number                                                                                                    |   |
| Show Serial Number Guidelines                                                                                                 |   |
|                                                                                                    |   |

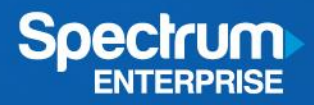

#### 4.2.2. Choose Customer and Site

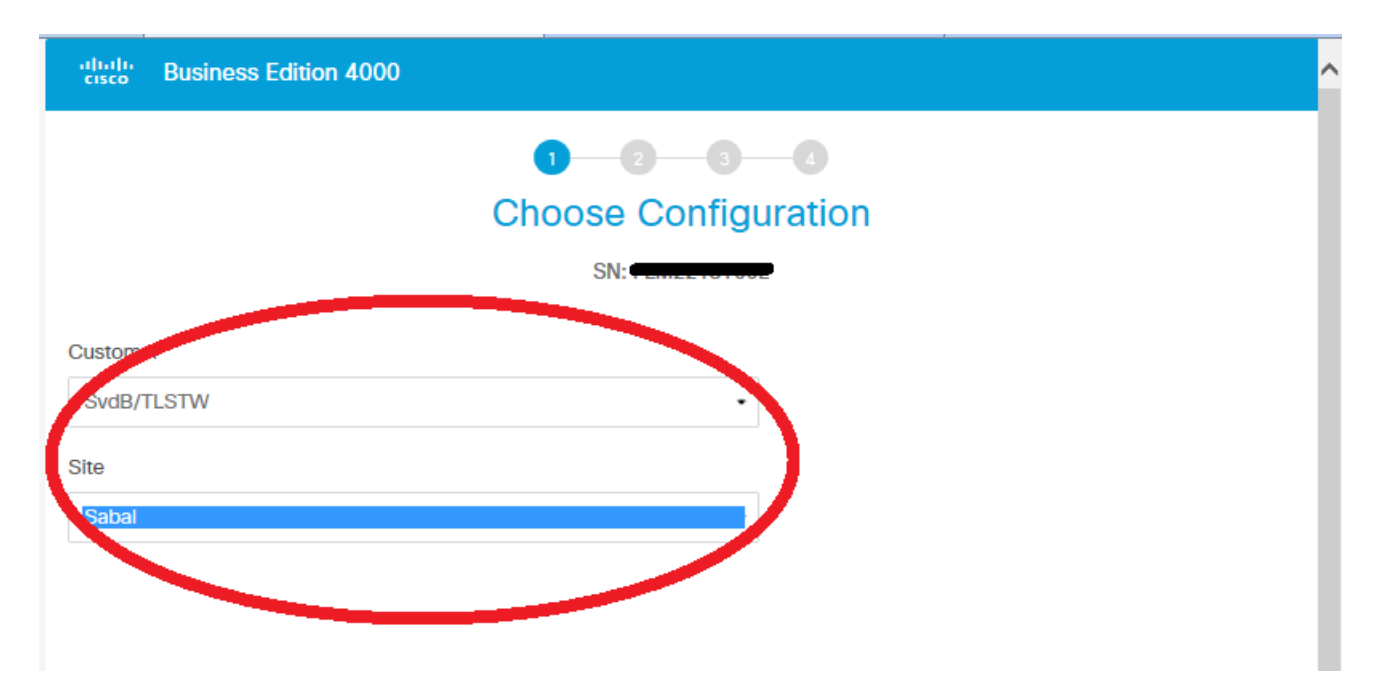

4.2.3. Confirm Line Cards (Line Cards are not covered by this document)

| Business Edition 4000 |                                            |               | Ĩ |
|-----------------------|--------------------------------------------|---------------|---|
|                       | Ø- <u>2</u>                                | -0            |   |
|                       | Confirm Line                               | Cards         |   |
|                       | SN: Huiden SvdB/TLST<br>SvdB/TLST<br>Sabal | N             |   |
|                       | Ensure Line Cards slots                    | are as follow |   |
|                       | No Line Cards                              | No Line Cards |   |
|                       |                                            |               |   |

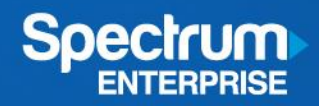

#### 4.2.4. Confirm Connections

- Make sure BE4K interface GE0/0/0 is cabled to Spectrum Enterprise SIP gateway LAN interface
- Make sure BE4K is powered on
- Deploy the configuration to the BE4K

| altalta<br>cisco | Business Edition 4000 |                                                |
|------------------|-----------------------|------------------------------------------------|
|                  |                       | Confirm Connections<br>SN: SvdB/TLSTW<br>Sabal |
|                  |                       | Complete the following steps                   |
| Step 1           | Cable Connections     | +                                              |
| Step 2           | Power on Device       |                                                |
| Step 3           | Deploy Configuration  |                                                |
|                  |                       | Deploy Configuration                           |
|                  |                       |                                                |

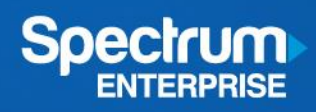

## 4.2.5. Deployment!

| Business Edition 4000                                                 |   |
|-----------------------------------------------------------------------|---|
| Connecting                                                            |   |
|                                                                       |   |
| Seeking Device                                                        |   |
| It may take up to 5 min before the device becomes available.          |   |
| Use these guides to assist you in completing the system installation. |   |
| DHCP and Option 150                                                   | > |
| () How to use Extension Assigner                                      | > |

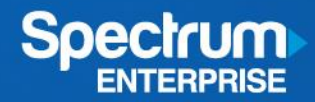

# 5. Caveats

• None at this time.

#### **About Spectrum Enterprise**

Spectrum Enterprise, a part of Charter Communications, Inc., is a national provider of scalable, fiber technology solutions serving America's largest businesses and communications service providers. The broad Spectrum Enterprise portfolio includes networking and managed services solutions: Internet access, Ethernet access and networks, Voice and TV solutions. Spectrum Enterprise's industry-leading team of experts works closely with clients to achieve greater business success by providing solutions designed to meet their evolving needs. More information about Spectrum Enterprise can be found at <u>enterprise.spectrum.com</u>.